## **INSTRUKCJA**

## Jak kupić karnet – krok po kroku!

1. By kupić karnet, należy wejść na stronę: http://plusligatransferbydgoszcz.zissb.pl/

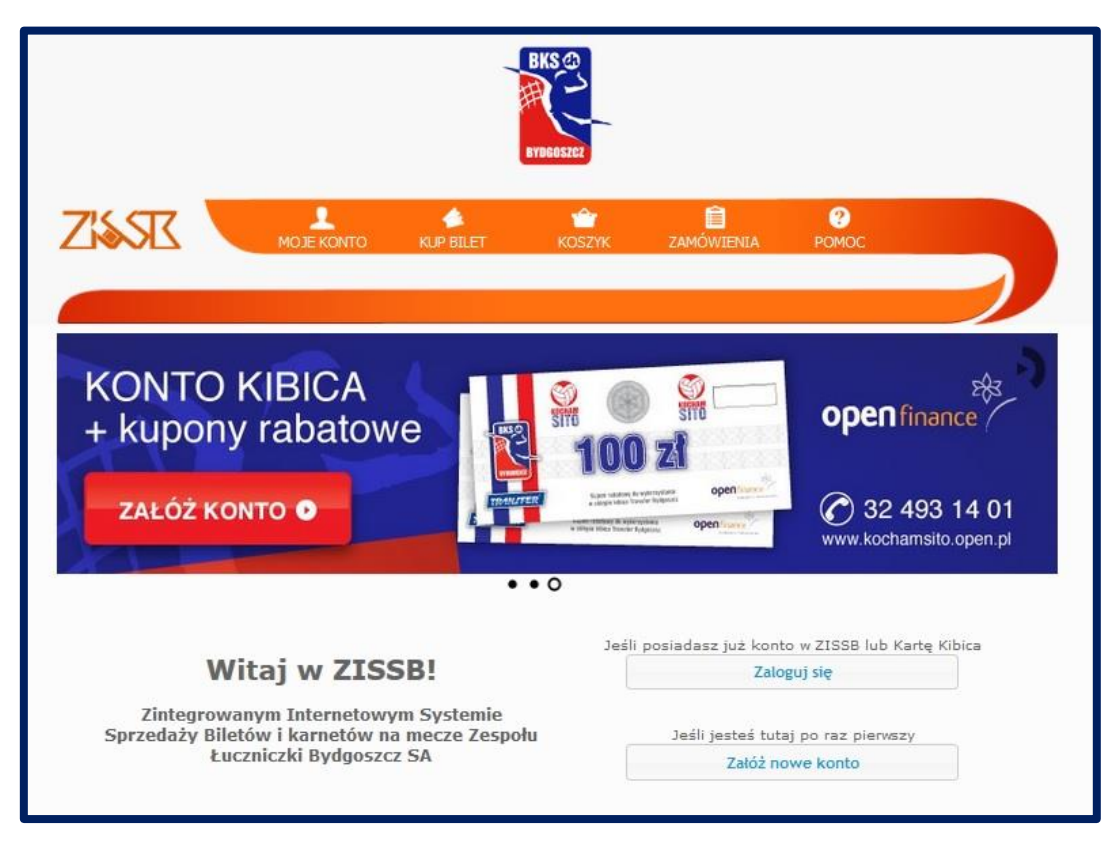

2. Następnie należy wybrać opcję: Zaloguj się i podać swoje dane

|                                          |                                                         |                                                | BKS @                                               |                                        |                            |  |
|------------------------------------------|---------------------------------------------------------|------------------------------------------------|-----------------------------------------------------|----------------------------------------|----------------------------|--|
| ZISSK                                    | MOJE KONTO                                              | KUP BILET                                      | KOSZYK                                              | ZAMÓWIENIA.                            | ?<br>РОМОС                 |  |
| Proszę<br>Dane do logowania<br>Nazwa uży | wprowadzić nazwę<br>Jeśli posiad:<br>r <b>tkownika:</b> | Lo<br>użytkownika i has<br>asz Kartę Kibica, u | ogowanie<br>ło. Jeśli nie posi<br>użyj jej numeru j | adasz tych danych<br>ako nazwy użytkow | utwórz nowe konto<br>nika. |  |
|                                          | Hasło:                                                  | Zaloguj                                        |                                                     |                                        |                            |  |

3. Po zalogowaniu uzyskacie wgląd do aktualnie dostępnych wydarzeń. Wówczas należy wybrać tę z informacją o karnetach.

|                                         |                       | BKS       |           |                      |              |
|-----------------------------------------|-----------------------|-----------|-----------|----------------------|--------------|
| ZISSE                                   | MOJE KONTO            | KUP BILET | oszyk zam | Ê ?<br>Iówienia pomo | C<br>Wyloguj |
| Aktualnie dostępi<br>Karnety na sezon 1 | ne wydarzenia<br>5/16 |           |           |                      |              |
|                                         |                       |           |           |                      |              |
| STRONA GŁÓWN                            | A MOJE KONTO          | KUP BILET | KOSZYK    | ZAMÓWIENIA           | PoMoc        |

4. Wówczas uzyskacie dostęp do widoku hali.

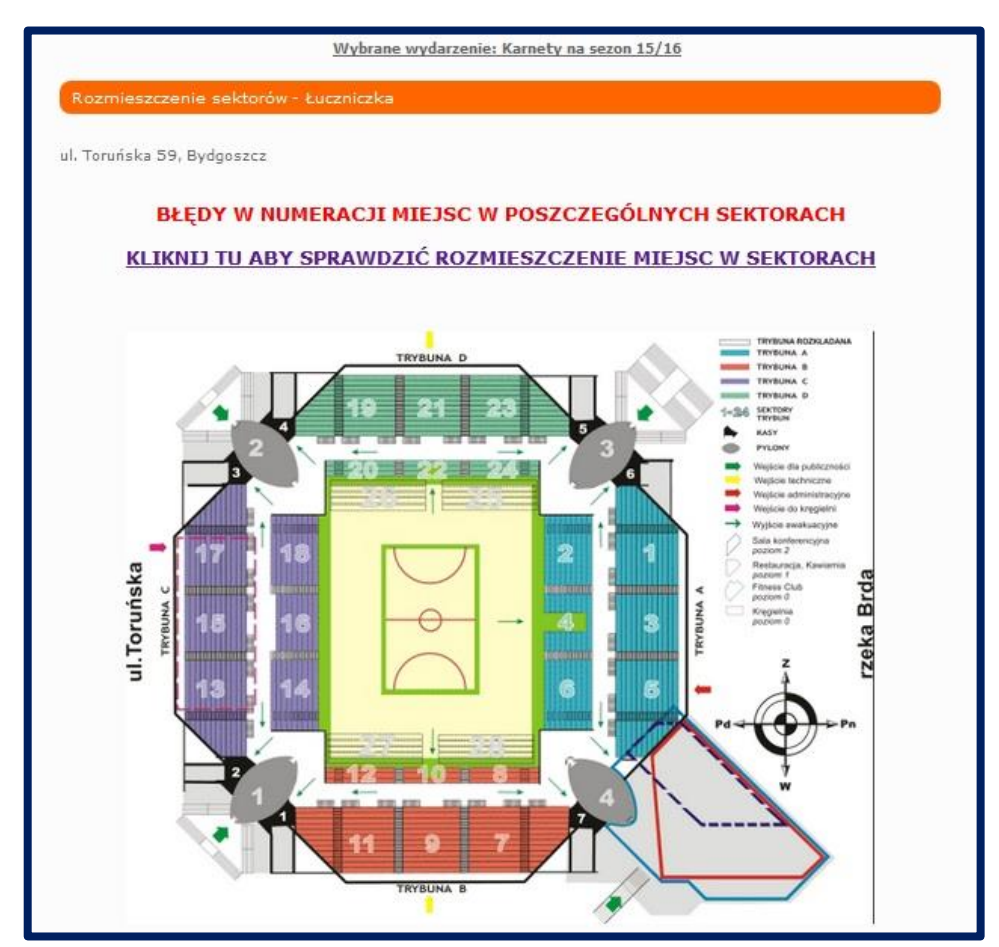

5. Następnie musicie dokonać wyboru sektora, w którym chcecie zakupić karnet. Dla przykładu, wybieramy sektor 16.

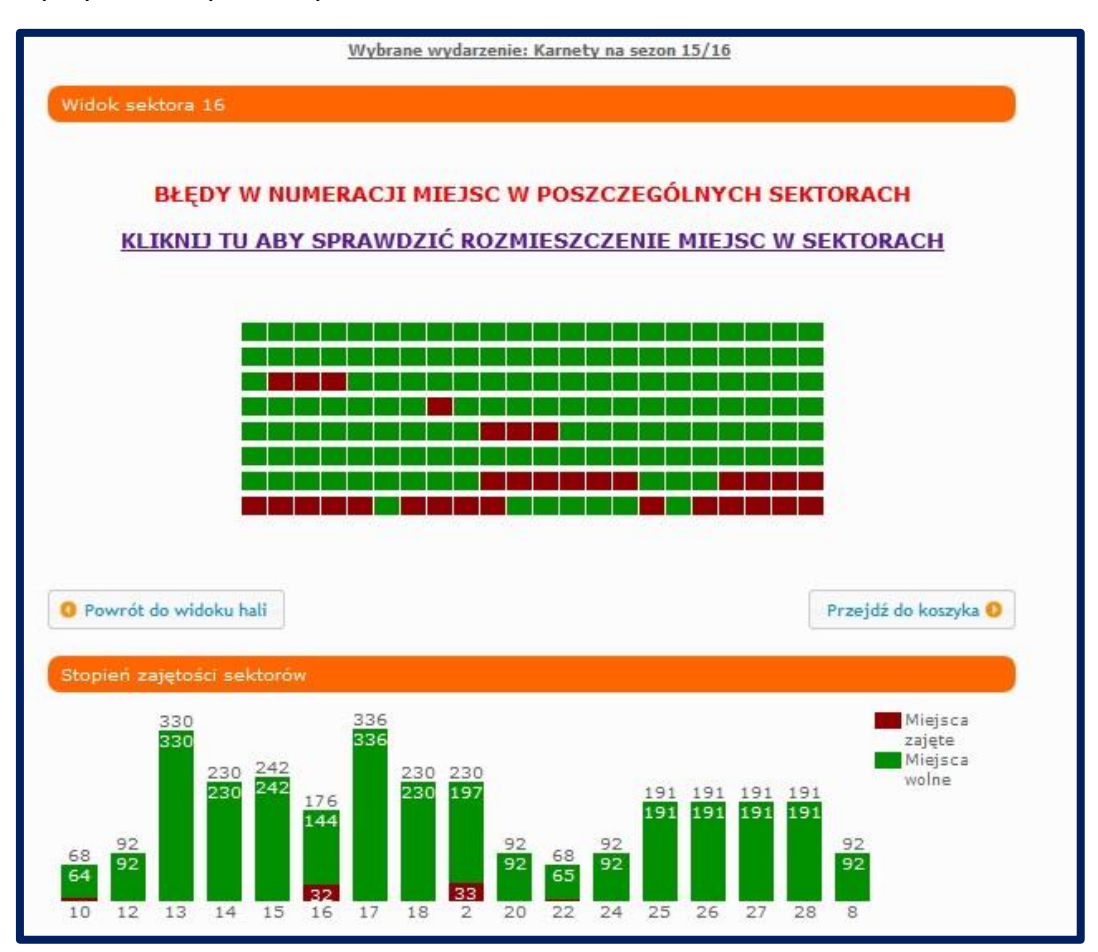

6. W kolejnym kroku wybieramy miejsce, po kliknięciu w danej miejsce, pojawi się okienko:

| BŁĘDY     | W NUM                                        | ERAC                                                                                                    | JI MIEJS | SC W POS      | ZCZEGÓLNY                             | CH SEKT  | ORACH   |
|-----------|----------------------------------------------|----------------------------------------------------------------------------------------------------|----------|---------------|---------------------------------------|----------|---------|
| KLIKNIJ T | J ABY S                                      | PRAM                                                                                                    | IDZIC R  | OZMIESZ       | CZENIE MIEJ                           | ISC W SE | KTORACH |
|           |                                              |                                                                                                    |          |               |                                       |          | ×       |
| 1111111   | Sektor:                                      | 16                                                                                                    | Rząd:    | 6             | Miejsce:                              | 6        | 11111   |
| CITINIA . | yp biletu:                                   |                                                                                                    | Karnet   | na sezon 15/1 | 16 - 200PLN                           | *        | 0/1///  |
|           |                                              |                                                                                                    |          | Dodaj do ko   | szyka                                 |          | 11/1/1  |
|           |                                              |                                                                                                    |          |               |                                       |          |         |
|           | Name of Concession, Name of Street, or other | STREET, STREET, STREET |          |               | 1 1 1 1 1 1 1 1 1 1 1 1 1 1 1 1 1 1 1 |          |         |

 Musicie dokonać wyboru, czy karnet kupuje za 200zł, czy za 180zł. Dla przypomnienia – karnet za 180zł możecie zakupić, jeśli posiadacie kartę Kibica.

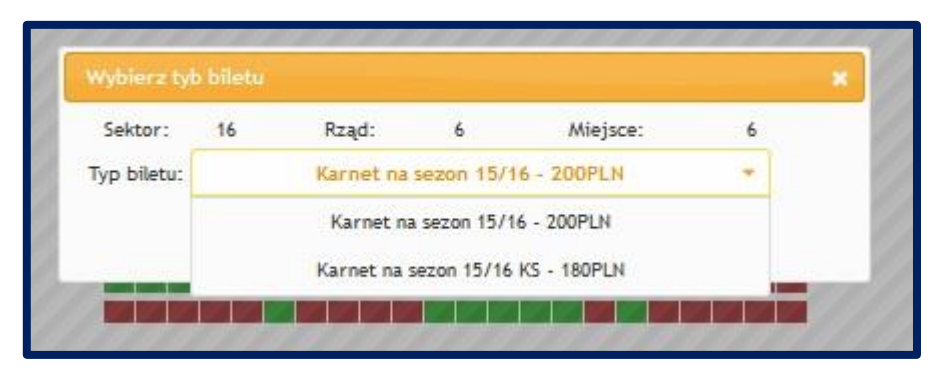

8. My wybieramy dla przykładu karnet za 200zł i dodajemy do koszyka. Powinniście otrzymać następujący komunikat:

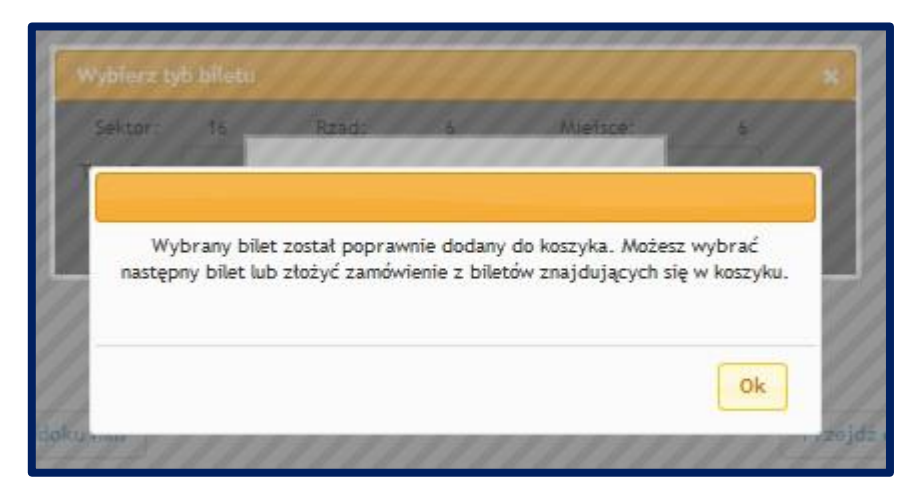

 Po kliknięciu przycisku OK, nasz karnet jest już w koszyku. Możemy wybrać kolejne miejsce, jeśli chcemy kupić więcej niż jeden karnet, bądź też, kliknąć: PRZEJDŹ DO KOSZYKA. Wówczas zobaczymy swoje zamówienie.

|                                                                                       | ONTO KUP             | BILET     | KOS          |                                     | VIENIA  | (?)<br>POMOC      |         |
|---------------------------------------------------------------------------------------|----------------------|-----------|--------------|-------------------------------------|---------|-------------------|---------|
|                                                                                       |                      |           |              |                                     |         |                   | Wyloguj |
|                                                                                       |                      |           |              |                                     |         |                   |         |
|                                                                                       |                      |           |              |                                     |         |                   |         |
|                                                                                       |                      |           |              |                                     |         |                   |         |
| alnie w koszyku:                                                                      |                      |           |              |                                     |         |                   |         |
| lalnie w koszyku:<br>Lista zarezerwowanych bil                                        | etów                 |           |              |                                     |         |                   |         |
| alnie w koszyku:<br>Lista zarezerwowanych bił<br>Wydarzenie                           | etów<br>Sektor       | Rząd      | Miejsce      | Typ biletu                          |         | Cen               | a Opcje |
| alnie w koszyku:<br>Lista zarezerwowanych bil<br>Wydarzenie<br>Karnety na sezon 15/16 | etów<br>Sektor<br>16 | Rząd<br>6 | Miejsce<br>6 | <b>Typ biletu</b><br>Karnet na sezo | n 15/16 | <b>Cen</b><br>200 | a Opcje |

10. Jeśli wszystko się zgadza, wybieramy kolejną opcję: Złóż zamówienie / opłać bilety. Otrzymujemy potwierdzenie, że nasze zamówienie zostało utworze i możemy rozpocząć płatność.

|                                                                                                    | DIE KONTO KUP BILET KOSZYK ZAMOWIENIA POJ                                                                                                    | Wyloguj                                                                                                    |
|----------------------------------------------------------------------------------------------------|----------------------------------------------------------------------------------------------------|----------------------------------------------------------------------------------------------------|
|                                                                                                    |                                                                                                    |                                                                                                    |
| voje zamówienia:                                                                                                    |                                                                                                    |                                                                                                    |
| Data złożenia<br>© 2015-08-20 08:10                                                                                                    | Zamówienie zostało utworzone. Czy chcesz rozpocząć płatność?                                                                                                    | Opcje                                                                                                    |
|                                                                                                    | Tak                                                                                                    |                                                                                                    |
| Ø                                                                                                    | Informujemy, że nieopłacone zamówienia są usuwane po 24 godzina<br>Wszystkie zamówione przez konto online bilety są dostępne do wydr<br>po zalogowaniu w zakładce "ZAMÓWIENIA". | ch.<br>uku                                                                                                    |
|                                                                                                    |                                                                                                    |                                                                                                    |
| KARNETY<br>Uprzejmie prosimy o wyb                                                                                                    | ór formy dostarczenia KARNETU                                                                                                    |                                                                                                    |
| 1) odbiór osobisty w sied<br>Łuczniczka Bydgoszcz S.<br>Transfar Bydgoszcz<br>ul. Glinki 79<br>85-861 Bydgoszcz<br>lub                                                                                                    | izibie<br>A.                                                                                                    |                                                                                                    |
| 2) wysyłka Pocztą Polsk                                                                                                    | a                                                                                                    |                                                                                                    |
| and the second second sec | na oraz ewentualnym adresem wysyłkowym, prosimy kierować na adre                                                                                                    | S and a state of the state of the state of the state of the state of the state of the state of the state of the |

11. Po kliknięciu TAK, zostaniecie przeniesieni na stronę, gdzie będziecie mogli wybrać sposób płatności. Należy odszukać swój bank i wybrać opcję: "zapłać z przelewy24.pl".